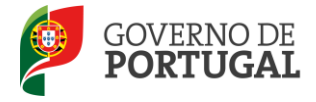

Direcção-Geral da Administração Escolar

### MANUAL DE INSTRUÇÕES

## Necessidade Temporárias Permutas

Sistema Interativo de Gestão de Recursos Humanos da Educação

Setembro de 2012

V01

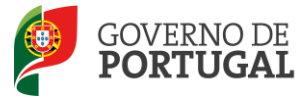

#### Índice

| 1      | ENQUADRAMENTO                                 |  |  |  |  |  |  |  |
|--------|-----------------------------------------------|--|--|--|--|--|--|--|
| 1.1    | Aspetos gerais                                |  |  |  |  |  |  |  |
| 1.2    | Instrução do Pedido5                          |  |  |  |  |  |  |  |
| 1.3    | Contactos Úteis 5                             |  |  |  |  |  |  |  |
| 1.4    | Prazo6                                        |  |  |  |  |  |  |  |
| 2      | INSTRUÇÕES DE UTILIZAÇÃO SIGRHE 8             |  |  |  |  |  |  |  |
| 2.1    | Acesso à aplicação                            |  |  |  |  |  |  |  |
| 2.2    | Funcionamento geral do SIGRHE8                |  |  |  |  |  |  |  |
| 2.3    | Módulo Permutas                               |  |  |  |  |  |  |  |
| 2.3.1  | Menus da aplicação9                           |  |  |  |  |  |  |  |
| 2.3.2  | Funcionalidades disponíveis9                  |  |  |  |  |  |  |  |
| 3      | PERMUTAS                                      |  |  |  |  |  |  |  |
| 3.1    | Pedido de Permuta (Perfil docente)11          |  |  |  |  |  |  |  |
| 3.1.1  | Registo de Permuta (Solicitações Enviadas)11  |  |  |  |  |  |  |  |
| 3.1.1. | 1 Criar pedido de permuta                     |  |  |  |  |  |  |  |
| 3.1.1. | 2 Confirmação do pedido de permuta12          |  |  |  |  |  |  |  |
| 3.1.1. | 3 Desistência do pedido de permuta12          |  |  |  |  |  |  |  |
| 3.1.2  | Permutas Recebidas (Solicitações Recebidas)13 |  |  |  |  |  |  |  |
| 3.1.2. | 1 Aceitar ou rejeitar solicitação recebida    |  |  |  |  |  |  |  |
| 3.1.2. | 2 Desistência do pedido de permuta14          |  |  |  |  |  |  |  |

3.2 Consentimento do Diretor do Agrupamento de Escola / Escola não agrupada de colocação (Perfil Diretor) 14

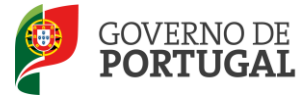

#### ÍNDICE DE IMAGENS

| IMAGEM 1 - ECRÃ INICIAL                                                                 | 8  |
|-----------------------------------------------------------------------------------------|----|
| IMAGEM 2 - MENUS DA APLICAÇÃO (PERFIL DOCENTE)                                          | 9  |
| IMAGEM 3 - MENUS DA APLICAÇÃO (PERFIL ESCOLA)                                           | 9  |
| IMAGEM 4 – INICIAR REGISTO DE PERMUTA                                                   | 11 |
| IMAGEM 5 – PERMUTANTE SOLICITADO                                                        | 11 |
| Imagem 6: Submissão de Associação                                                       | 12 |
| IMAGEM 7: DESISTÊNCIA                                                                   | 12 |
| IMAGEM 8: LISTA DE SOLICITAÇÕES RECEBIDAS                                               | 13 |
| IMAGEM 9: ACEITAR / DECLINAR ASSOCIAÇÃO                                                 | 13 |
| IMAGEM 10: LISTA DE PERMUTAS DE DOCENTES COLOCADOS NO AGRUPAMENTO / ESCOLA NÃO AGRUPADA | 14 |
| IMAGEM 11: CONSULTA DE DADOS DOS PERMUTANTES                                            | 15 |
| IMAGEM 12: NÃO CONSENTIMENTO DE PERMUTA                                                 | 15 |
| IMAGEM 13: CONSENTIMENTO DE PERMUTA                                                     | 16 |

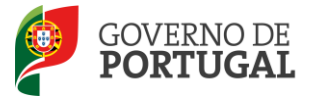

Direcção-Geral da Administração Escolar

## 1 ENQUADRAMENTO

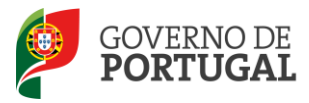

#### 1 ENQUADRAMENTO

#### **1.1 Aspetos gerais**

Aos docentes colocados nos concursos previstos nas alíneas a) e b) do n.º 1 do artigo 28.º (Mobilidade Interna) pode ser autorizada a permuta, desde que os permutantes se encontrem:

- Em exercício efetivo de funções no mesmo grupo de recrutamento;
- Com igual duração e o mesmo número de horas de componente letiva.

Os docentes colocados no concurso de <u>contratação inicia</u>l podem permutar entre si, desde que se encontrem:

- Em exercício efetivo de funções no mesmo grupo de recrutamento;
- Com horário anual e completo.

A permuta dos docentes colocados no procedimento de mobilidade interna e no concurso de contratação inicial vigora pelo período correspondente às respetivas colocações, sem prejuízo de cada um dos permutantes ser obrigado a permanecer no lugar para que permutou pelo período correspondente à sua colocação em plurianualidade nos termos do presente diploma.

A colocação em permuta reporta os seus efeitos à data de início do ano letivo.

As docentes que em resultado de gravidez de risco pretendam mudar de estabelecimento devem, primeiro esgotar a possibilidade de permutar, antes de serem deslocalizadas para outro estabelecimento mais próximo do local de assistência.

#### **1.2 Instrução do Pedido**

O pedido de permuta, com o acordo expresso dos interessados, deve ser apresentado ao diretor-geral da Administração Escolar no prazo de 10 dias, contados a partir da data de publicação das listas definitivas de colocação.

O requerimento de permuta é instruído com declaração de consentimento dos diretores dos agrupamentos de escolas ou escolas não agrupadas permutadas.

A decisão sobre o pedido de permuta deverá ser proferida pelo diretor-geral da Administração Escolar no prazo de 5 dias, contados a partir da data de receção do requerimento. Se a decisão não for proferida no prazo estabelecido no número anterior, a pretensão dos requerentes considera-se tacitamente deferida.

Não é admitida a desistência da permuta após o seu deferimento.

#### **1.3 Contactos Úteis**

Centro de Atendimento Telefónico – CAT: 213 943 480, disponível entre as 10:00 e as 18:00 horas (dias úteis).

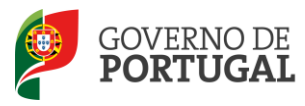

#### Centro de atendimento presencial na Direção-Geral da Administração Escolar – Loja DGAE:

Av. 24 de Julho n.º 142, 1.º andar, Lisboa, também disponível entre as 10:00 e as 18:00 horas (dias úteis).
E-concurso – disponível em <u>http://www.dgae.min-edu.pt</u>

#### 1.4 Prazo

O prazo para apresentação do pedido de permuta decorre <u>de 3 a 14 de setembro</u> correspondente a 10 dias úteis.

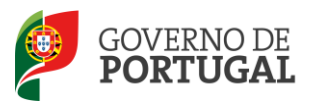

Direcção-Geral da Administração Escolar

## 2 INSTRUÇÕES DE UTILIZAÇÃO SIGHRE

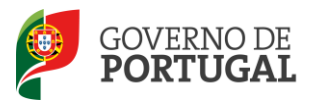

#### 2 INSTRUÇÕES DE UTILIZAÇÃO SIGRHE

#### 2.1 Acesso à aplicação

A aplicação encontra-se disponível no Portal da DGAE ou diretamente através do endereço: <u>https://sigrhe.dgae.mec.pt/</u>.

**Nota**: A aplicação encontra-se otimizada para *Google Chrome 11 e Mozilla Firefox 3*, sendo compatível também com *Apple Safari 5, Opera 11 e Microsoft Internet Explorer 8*, pelo que é aconselhada a atualização do *software* de acesso à internet para as referidas versões, para uma melhor utilização da aplicação.

Para aceder à aplicação deverá utilizar os dados de acesso (número de utilizador e palavra-chave) com que se autentica nas aplicações da DGAE.

#### 2.2 Funcionamento geral do SIGRHE

As instruções gerais do funcionamento do SIGRHE encontram-se no Manual de Utilização Geral do SIGRHE, disponível na área "DOCUMENTAÇÃO" do lado direito do ecrã de entrada da aplicação do SIGRHE (após autenticação).

| Opeñ`ERP                                                              | Número e nome de utilizador                                                                                                    |       | SIGRHE Sistema Interativo<br>Gestão de Recur<br>Humanos da Educ                               | o de<br>rsos<br>ração |
|-----------------------------------------------------------------------|----------------------------------------------------------------------------------------------------|-------|-----------------------------------------------------------------------------------------------|-----------------------|
| GERAL SITUAÇÃO PROFISSI                                               | DNAL                                                                                                    |       |                                                                                               |                       |
|                                                                       |                                                                                                    |       | INFORMAÇÕES                                                                                   | p                     |
|                                                                       | <b>BEM-VINDO AO SIGRHE!</b>                                                                                                    | Г     | 20 Junho Para imprimir ficheiros pdf no Internet Explorer<br>2011                             |                       |
| O Sistema Interativo de Gestão de<br>humanos e aos Docentes e Não Doc | Recursos Humanos da Educação (SIGRHE) visa fornecer às Escolas um instrumento que permita a gestão integrada dos seus recu<br>antes disponibilizar as ferramentas necessárias à gestão da sua situação profissional. | an os | DOCUMENTAÇÃO                                                                                  | Ø                     |
| Esta ferramenta sera enriquecida gr<br>do Pessoal não Docente.        | aduaimente, atraves da criação de modulos, procurando-se que abranja a totalidade das ações associadas a gestão do Pessoal Docei                                                                                     | nt    | 2012 escola - Candidato                                                                       | 119                   |
| Para conhecer em detalhe os menu:                                     | s do SIGRHE, sugere-se a consulta do link "Estrutura de Menus" no topo do ecrã.                                                                                                    |       | 11 Janeiro Manual de Utilizador AEC - Candidato<br>2012                                       | 1                     |
|                                                                       | GERAL                                                                                                    |       | 11 Janeiro Manual de Utilizador AEC - Entidade Promotora<br>2012                              |                       |
|                                                                       | • Consulta de Documentos<br>• Gastão de Entidades<br>• Consulta o Manual do utilizados<br>• Pesquius de dados de Trabalhador                                                                                         |       | 17 Novembro Manual Geral de Utilização do SIGRHE<br>2011 Manual Geral de Utilização do SIGRHE |                       |
|                                                                       | • Dados Pessoais<br>• Pesquisa de dados de Escola                                                                                                    |       |                                                                                               |                       |
|                                                                       | SITUAÇÃO PROFISSIONAL<br>• Concurso Hacional<br>• Contrastação Escola<br>• Outras Colocações<br>• Mobilidad<br>• Gestão de Colocações/Contratos                                                                      |       |                                                                                               |                       |
|                                                                       |                                                                                                    |       |                                                                                               |                       |
| <b>DGAE</b><br>Direção-Geral da Administração Escolar                 | Otimizado para 1024x768                                                                                                    |       | GOVERNO DE MINISTÊRIO DA E CINCIA                                                             | EDUCAÇÃO              |
|                                                                       | Imagem 1 - Ecrã Inicial                                                                                                    |       |                                                                                               |                       |

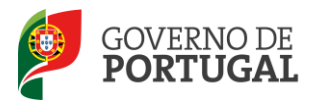

#### 2.3 Módulo Permutas

#### 2.3.1 Menus da aplicação

Após entrada no ecrã inicial, o utilizador deverá selecionar o separador "Situação Profissional".

As **funcionalidades** do separador selecionado são exibidas num **menu**, visível do lado esquerdo do ecrã, onde se encontra disponível uma secção onde é possível selecionar a opção *Permutas*.

Os submenus irão variar em função do perfil do utilizador.

|       | •  | Permutas                                  |
|-------|----|-------------------------------------------|
|       |    | Registo de Permuta                        |
|       |    | Permutas Recebidas                        |
| Image | em | a 2 - Menus da Aplicação (perfil Docente) |
|       | •  | Permutas                                  |
|       |    | Declaração - Escola                       |
|       |    |                                           |

Imagem 3 - Menus da Aplicação (perfil Escola)

#### 2.3.2 Funcionalidades disponíveis

É de salientar que pode efetuar o registo de permuta em vários períodos temporais, desde que dentro do prazo, não sendo obrigatório efetuar todo o processo de uma só vez, procedendo à gravação dos dados inseridos. Ao retornar, clicando no botão "Editar", encontrará os dados gravados das visitas efetuadas anteriormente na aplicação.

Ao longo dos passos da aplicação surgirão vários botões, cujas funcionalidades são descritas na tabela seguinte:

| Botão    | Função   | Descrição                                                                                                   |
|----------|----------|----------------------------------------------------------------------------------------------------|
| Gravar   | Gravar   | Ao clicar no botão, os dados serão guardados, temporariamente.                                              |
| Editar   | Editar   | Permite retomar uma validação ainda não<br>submetida.                                                       |
| Submeter | Submeter | Ao clicar no botão, a validação da<br>reclamação será submetida e todos os<br>dados guardados centralmente. |

Para iniciar o processo deve selecionar o botão 'Novo' e carregar no ícone 
que se encontra no início da linha
ou, no botão 
Editar
disponível no canto superior esquerdo do ecrã seguinte.

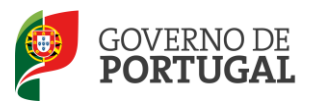

Direcção-Geral da Administração Escolar

# 3 Permutas

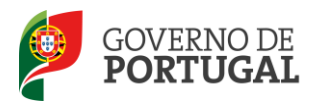

#### 3 Permutas

No decorrer do processo de pedido de permuta encontram-se envolvidos três tipos de entidades:

- Docente : Propõe ou aceita permuta;
- Diretor dos Agrupamentos / Escola(s) dos docentes envolvidos: Consente ou não consente a permuta;
- DGAE: Autoriza ou não autoriza.

#### 3.1 Pedido de Permuta (Perfil docente)

- 3.1.1 Registo de Permuta (Solicitações Enviadas)
- 3.1.1.1 Criar pedido de permuta

Para iniciar o pedido de permuta deve carregar no botão Novo.

| Solicitações Enviadas      |                        |                   |                       |             |         |                    |
|----------------------------|------------------------|-------------------|-----------------------|-------------|---------|--------------------|
| Nome :                     | Estado :               |                   |                       |             |         |                    |
|                            |                        |                   |                       |             |         | ×                  |
| Pesquisar Limpar           |                        |                   |                       |             |         |                    |
| Solicitações Enviadas Novo | )                      |                   |                       |             |         | 🝕 4 0 - 0 de 0 🕨 🕪 |
| CÓDIGO AE/ENA NOME AE/     | ENA N° UTILIZADOR NOME | TIPO DE CANDIDATO | GRUPO DE RECRUTAMENTO | N° DE HORAS | DURAÇÃO | CL ECD ESTADO      |
|                            |                        |                   |                       |             |         |                    |

#### Imagem 4 – Iniciar registo de permuta

O **permutante solicitador** (docente responsável pela proposta de permuta) deve pesquisar e introduzir os dados do **permutante solicitado** (docente a quem é proposta a permuta).

| Area Permutante Solici | tado                             |
|------------------------|----------------------------------|
| Dados do Utilizador    |                                  |
| Nº Utilizador :        | Q 8                              |
| Nome :                 |                                  |
| Tipo de Candidato :    |                                  |
| Dados da Colocação     |                                  |
| Código AE/ENA :        | Grupo de Recrutamento :          |
| Nome AE/ENA :          |                                  |
| Concelho :             | № de Horas :                     |
| Distrito :             | Duração :                        |
|                        |                                  |
|                        | Imagem 5 – Permutante solicitado |
|                        |                                  |

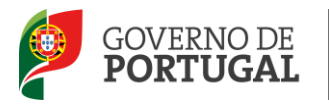

#### 3.1.1.2 Confirmação do pedido de permuta

Selecionado o permutante solicitado, o permutante solicitador deve declarar o seu acordo com a permuta e submeter o pedido de associação.

| ( | Manifesta expres | samente, e nos termos do n.º 1 do art.º 47.º, o seu acordo à permuta solicitada : 🔽 🛛 | )        |                 |
|---|------------------|---------------------------------------------------------------------------------------|----------|-----------------|
| l | Palavra-chave :  | •••••                                                                                 | istado : | <b>WASSERIE</b> |
|   | 🚽 Submeter A     | ssociação                                                                             |          |                 |

Imagem 6: Submissão de Associação

#### 3.1.1.3 Desistência do pedido de permuta

Em qualquer altura, e antes da obtenção da decisão final do diretor-geral da Administração Escolar (DGAE), o permutante solicitado pode aceder à aplicação e desistir do pedido efetuado.

Para tal, basta aceder à lista de registo de permutas e selecionar a permuta da qual pretende desistir.

Em seguida, irá poder consultar os dados de todos os envolvidos na proposta, e, mediante introdução da palavra-

|                                                          | 🛛 🖸 Desistir |
|----------------------------------------------------------|--------------|
| chave, formalizar a sua desistencia, carregando no botao |              |

| Gravar Cancela        |                                                                                                    |   |                         |                                                | 44.4 |
|-----------------------|----------------------------------------------------------------------------------------------------|---|-------------------------|------------------------------------------------|------|
| Área Permutante Solic | itador                                                                                                    |   |                         |                                                |      |
| Dados do Utilizador   |                                                                                                    |   |                         |                                                |      |
| Nº Utilizador :       | The second                                                                                                    | Q | (8)                     |                                                |      |
| Nome :                | Auto Arranda Arte Areana                                                                                                    |   |                         |                                                |      |
| Tipo de Candidato :   | Canada and Sacarama Andread 2002                                                                                                    |   |                         |                                                |      |
| Dados da Colocação    |                                                                                                    |   |                         |                                                |      |
| Código AE/ENA :       | 10.05.00                                                                                                    |   | Grupo de Recrutamento : | 1981 - Monte Andre in California, da Salaranda |      |
| Nome AE/ENA :         | Response to the second of the second second s |   |                         |                                                |      |
| Concelho :            | President.                                                                                                    |   | Nº de Horas :           | la:                                            |      |
| Distrito :            | n alla                                                                                                    |   | Duração :               | Million -                                      |      |
| Área Permutante Solic | itado                                                                                                    |   |                         |                                                |      |
| Dados do Utilizador   |                                                                                                    |   |                         |                                                |      |
| Nº Utilizador :       | elementers.                                                                                                    | Q | (8)                     |                                                |      |
| Nome :                | Automatic Visione in Automatic and School                                                                                                    |   |                         |                                                |      |
| Tipo de Candidato :   | Normalized and the house may be a street and                                                                                                    |   |                         |                                                |      |
| Dados da Colocação    |                                                                                                    |   |                         |                                                |      |
| Código AE/ENA :       | sizella                                                                                                    |   | Grupo de Recrutamento : | 10% - Meteoraleur e liderates de Rabereix      |      |
| Nome AE/ENA :         | Aprepartmente de terretes de l'esclit de l'hânsen, andre                                                                                                    |   |                         |                                                |      |
| Concelho :            | metra.                                                                                                    |   | Nº de Horas :           | 4%                                             |      |
| Distrito :            | ladene                                                                                                    |   | Duração :               | Margh                                          |      |
| Palavra-chave :       |                                                                                                    |   | Estado : A Aguard       | ar Associação                                  |      |

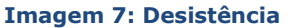

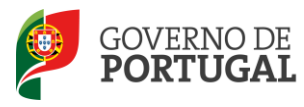

Em qualquer altura, poderá imprimir todos os elementos da permuta devendo, para tal, utilizar o botão
Relatório da Permuta

**3.1.2** Permutas Recebidas (Solicitações Recebidas)

#### 3.1.2.1 Aceitar ou rejeitar solicitação recebida

Na área 'Permutas Recebidas', o docente poderá consultar e aceitar ou rejeitar todas as propostas que venha a receber.

| Solicitaçõ       | es Recebidas                                      |                  |                                          |                                                             |                                                  |                |         |           |                          |   |
|------------------|---------------------------------------------------|------------------|------------------------------------------|-------------------------------------------------------------|--------------------------------------------------|----------------|---------|-----------|--------------------------|---|
|                  |                                                   |                  |                                          |                                                             |                                                  |                |         |           |                          |   |
| Nome :           |                                                   | Estado :         |                                          |                                                             |                                                  |                |         |           |                          |   |
|                  |                                                   |                  |                                          |                                                             |                                                  |                |         |           |                          | ¥ |
| Pesquisar        | Limpar                                            |                  |                                          |                                                             |                                                  |                |         |           |                          |   |
| Solicitações Re  | cebidas                                           |                  |                                          |                                                             |                                                  |                |         | 4         | ∮ 1 - 1 de 1 →           | ₽ |
| CÓDIGO<br>AE/ENA | NOME AE/ENA                                       | N°<br>UTILIZADOR | NOME                                     | TIPO DE CANDIDATO                                           | GRUPO DE RECRUTAMENTO                            | N° DE<br>HORAS | DURAÇÃO | CL<br>ECD | ESTADO                   |   |
| 🥭 n hanna h      | ang antara ang ang ang ang ang ang ang ang ang an | 19.441994.000    | Rodens anderself dig<br>Bablis Rodenseye | n datariyin giri ilki ayari<br>Referensi yang biri biriheri | itelli - Maliferadore is Solosia.<br>Pe kanadara | 10             | Anual   | С         | A Aguardar<br>Associação | × |
|                  |                                                   |                  |                                          |                                                             |                                                  |                |         |           |                          |   |

#### Imagem 8: Lista de solicitações recebidas

Ao aceder aos elementos da Solicitação Recebida, o docente poderá consultar todos os dados referentes ao docente com quem vai permutar, bem como ao respetivo horário.

| Solicitações          | Recebidas                                                                                                    |                                                                                                    |                                          |
|-----------------------|----------------------------------------------------------------------------------------------------|----------------------------------------------------------------------------------------------------|------------------------------------------|
| Gravar Cancela        |                                                                                                    |                                                                                                    | <f )<="" 1="" <="" de="" th="" ▶=""></f> |
| Área Permutante Solio |                                                                                                    |                                                                                                    |                                          |
| Dados do Utilizador   |                                                                                                    |                                                                                                    |                                          |
| Nº Utilizador :       | A Product and                                                                                                    | Q (8)                                                                                                    |                                          |
| Nome :                | Martin Herizan Burger Parties a                                                                                                    |                                                                                                    |                                          |
| Tipo de Candidato :   | Contratade and company tension a Altain Sain                                                                                                    |                                                                                                    | V                                        |
| Dados da Colocação    |                                                                                                    |                                                                                                    |                                          |
| Código AE/ENA :       | underso .                                                                                                    | Grupo de Recrutamento :                                                                                          | ijes.                                    |
| Nome AE/ENA :         | Agencyanagene algebrachen in militarie Persona instruge Augustus                                                                                                    |                                                                                                    | Q                                        |
| Concelho :            | An example                                                                                                    | № de Horas :                                                                                                    |                                          |
| Distrito :            | Runar                                                                                                    | Duração : 🐲                                                                                                    |                                          |
| Área Permutante Solio | itado-                                                                                                    |                                                                                                    |                                          |
| Dados do Utilizador   | The at defaunt sector value                                                                                                    |                                                                                                    |                                          |
| Nº Utilizador :       | o Alexandre State of the State of the State | Q (1)                                                                                                    |                                          |
| Nome :                | Angelia meleuros tem de Mele                                                                                                    |                                                                                                    |                                          |
| Tipo de Candidato :   | Contenting and Content's Province (They Class                                                                                                    |                                                                                                    | ×                                        |
| Dados da Colocação    |                                                                                                    | with the state of the state of the state of the state of the state of the state of the state of the state of the |                                          |
| Código AE/ENA :       | Alternation .                                                                                                    | Grupo de Recrutamento : Grupo de Recrutamento :                                                                  | MA O                                     |
| Nome AE/ENA :         | And all and the second second s                                                                                                    |                                                                                                    | ų                                        |
| Concelho :            | (Refly                                                                                                    | Nº de Horas : 🦛                                                                                                  |                                          |
| Distrito :            | Sinteg                                                                                                    | Duração : 👘 🚧                                                                                                    |                                          |
| Manifesta expressam   | nente, e nos termos do n.º 1 do art.º 47.º, o seu acordo à permuta so                                                                                                    | icitada : 📃                                                                                                    |                                          |
| Palavra-chave :       |                                                                                                    | Estado : A Aguardar Associação                                                                                   | V                                        |
| 🗹 Aceitar Associaç    | ão                                                                                                    | 🙁 Dedinar Associação                                                                                             |                                          |

Imagem 9: Aceitar / Declinar associação

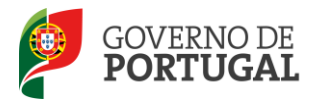

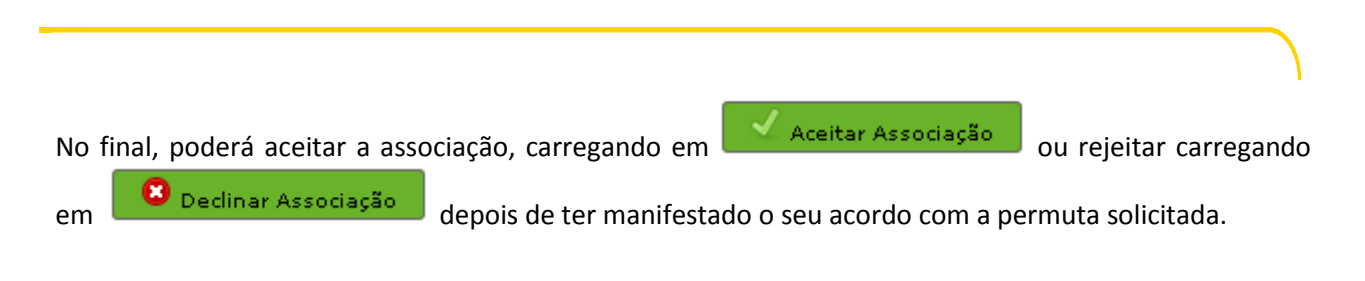

#### 3.1.2.2 Desistência do pedido de permuta

Após aceitação do pedido de permuta poderá, mediante introdução da palavra-chave, desistir devendo para tal carregar no botão Desistir.

### 3.2 Consentimento do Diretor do Agrupamento de Escola / Escola não agrupada de colocação (Perfil Diretor)

Para dar o consentimento ou não consentimento, o diretor do agrupamento / escola não agrupada deverá aceder com o seu utilizador pessoal (código de 10 dígitos).

Numa primeira fase, o diretor irá visualizar a lista de todos os docentes colocados no seu agrupamento / escola não agrupada envolvidos numa permuta.

| de Recrutamento :      | Tipo de Candidato :     |                                                                                                    | CLECD :                              | Nº de Horas : | Estado :                  |
|------------------------|-------------------------|----------------------------------------------------------------------------------------------------|--------------------------------------|---------------|---------------------------|
| quisar Limpar          |                         |                                                                                                    |                                      |               |                           |
| igem UO                |                         |                                                                                                    |                                      |               | 📢 🖣 1 - 1 de 1 🕨          |
| Nº UTILIZADOR NOME     |                         | TIPO DE CANDIDATO                                                                                                | GRUPO DE RECRUTAMENTO                | N° DE HORAS   | DURAÇÃO CLECD ESTADO      |
| Parageonalistic around | Reprint State Participa | Andreastic presidente administrativa de la constante de la constante de la constante de la constante de la const | The Angle of La Panal in the Alexand | <b>张</b> 东    | Associado, para Diretores |
| Imagem                 | 10: Lista de r          | permutas de docentes c                                                                                           | olocados no agrupamo                 | ento / e      | scola não agrupada        |

Acedendo a cada uma das linhas da lista, irá poder consultar todos os detalhes da permuta e consentir (carregando em Consente, para Diretor Geral) ou não consentir a mesma (carregando em Não Consente, para Diretor Geral).

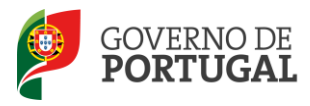

| Declaração            | - Escola                                                        |       |                         |                                               |                |
|-----------------------|-----------------------------------------------------------------|-------|-------------------------|-----------------------------------------------|----------------|
| Gravar Cancela        |                                                                 |       |                         |                                               | ≪ < 1 de 1 → ) |
| á a l l a h           |                                                                 |       |                         |                                               |                |
| Area Permutante Solio | itador                                                          |       |                         |                                               |                |
| Dados do Utilizador   | - Andrew Constant                                               | 0     |                         |                                               |                |
| Nº Utilizador :       |                                                                 | ų ()) |                         |                                               |                |
| Nome :                | inana antonina inala tenang                                     |       |                         |                                               |                |
| Tipo de Candidato :   | the static per linear and static The                            |       |                         |                                               | ~              |
| Dados da Colocação    |                                                                 |       |                         |                                               |                |
| Código AE/ENA :       | r Salahar                                                       |       | Grupo de Recrutamento : | 1997 - Mahapin Album, Palatan dan Albumatan   |                |
| Nome AE/ENA :         | ngongsaranan kedulata (ngula nakhran finangka kerana). Angglagi |       |                         |                                               | Q              |
| Concelho :            | and all an                                                      |       | Nº de Horas :           | 1.k                                           |                |
| Distrito :            | Profile                                                         |       | Duração :               | - Alexandre                                   |                |
| Área Permutante Solio | itado                                                           |       |                         |                                               |                |
| Dados do Utilizador   |                                                                 |       |                         |                                               |                |
| Nº Utilizador :       | and the second second                                           | ۹ 🛎   |                         |                                               |                |
| Nome :                | Norgelig Marca descriptiva dis Marca                            |       |                         |                                               |                |
| Tipo de Candidato :   | Carebanada pun Sciencera Marcorea (1857) Mana                   |       |                         |                                               | Y              |
| Dados da Colocação    |                                                                 |       |                         |                                               |                |
| Código AE/ENA :       | a bester                                                        |       | Grupo de Recrutamento : | 10% - Naghar, gales, e Tràccher, die Mahagare |                |
| Nome AE/ENA :         | Approximately in a strain in superior of sectors whereas        |       |                         |                                               | Q              |
| Concelho :            | See .                                                           |       | Nº de Horas :           | 58                                            |                |
| Distrito :            | and a set                                                       |       | Duração :               | of the set                                    |                |
| Consente, nara        | Diretor Geral                                                   | al    |                         |                                               |                |
| Declaração :          |                                                                 | ~     |                         |                                               |                |
|                       |                                                                 |       |                         |                                               |                |

Imagem 11: Consulta de dados dos permutantes

O **não consentimento da permuta** obriga ao preenchimento de um campo de justificação da recusa, à introdução da palavra-chave, e posterior submissão, através do botão 'Confirmar Declaração'.

| Consente, para Diretor Geral | 💈 Não Consente, para Diretor Geral  |                                    |  |
|------------------------------|-------------------------------------|------------------------------------|--|
| Carateres disponíveis: 500   |                                     |                                    |  |
| Parecer do Diretor :         | Declaração : Não Consente, para Dir | iretor-( 💟                         |  |
| Palavra-chave :              | -                                   | Estado : Associado, para Diretores |  |
| 🗸 Confirmar Declaração       |                                     |                                    |  |

Imagem 12: Não Consentimento de permuta

O <u>consentimento da permuta</u> obriga, apenas, ao preenchimento do campo da palavra-chave e posterior submissão, através do botão 'Confirmar Declaração'.

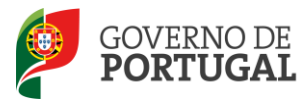

| Consente, para Diretor Geral<br>Declaração : Consente, para Diretor-Geral<br>Palavra-chave : Estado : Associado, para Diretores |                                           |                                    |        |          |                           |
|----------------------------------------------------------------------------------------------------|-------------------------------------------|------------------------------------|--------|----------|---------------------------|
| Declaração : Consente, para Diretor-Geral<br>Palavra-chave : Estado : Associado, para Diretores                                 | Consente, para Diretor Geral              | 🖸 Não Consente, para Diretor Geral |        |          |                           |
| Palavra-chave : Estado : Associado, para Diretores                                                                              | Declaração : Consente, para Diretor-Geral |                                    | $\sim$ |          |                           |
|                                                                                                    | Palavra-chave :                           |                                    |        | Estado : | Associado, para Diretores |
| Commar Declaração                                                                                                    | 🧹 Confirmar Declaração                    |                                    |        |          |                           |

Imagem 13: Consentimento de permuta